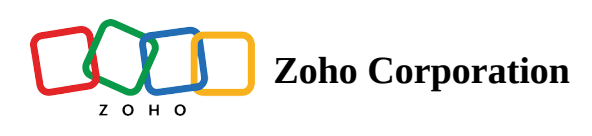

# Functions

## Overview

**Functions** are <u>test cases</u> that can be reused for a specific task and can be called multiple times throughout a test case with or without different arguments. For example, take the case of an ecommerce shop. Test cases like *Add to Cart* are common actions inside their web services and mobile applications. These test cases are repeated actions and can be listed under the functions category.

Functions can be referred to in test cases using its **Link Name** or using the task <u>call function</u>.

#### **Create Function**

Creating a function is similar to a creating a test case. To do so:

1. Click Create Test Case.

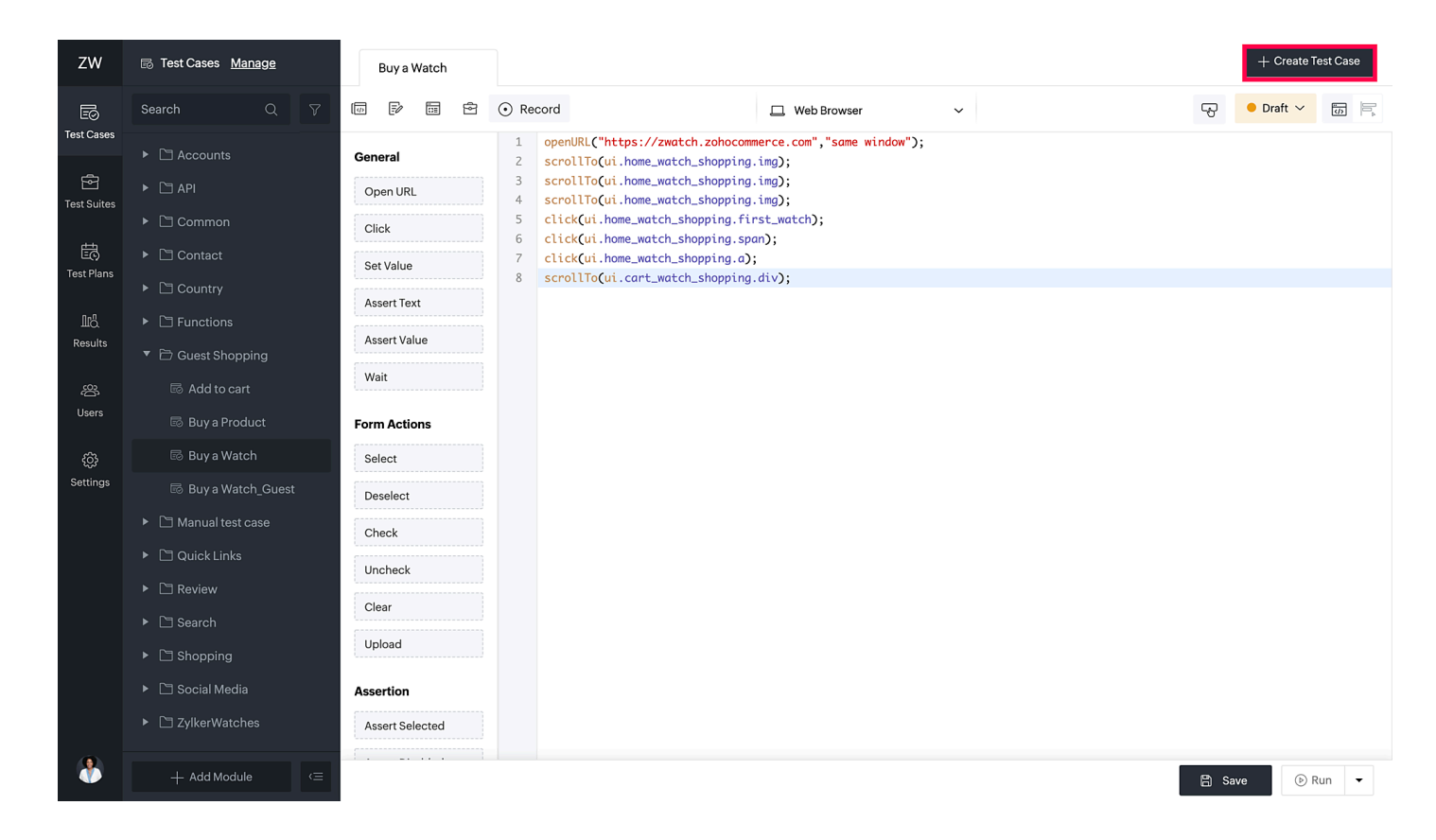

2. Enter the test case details, such as *Name*, *Link Name*, and *Module* to which it needs to be added. Additionally, providing a Description offers a better overview of the test case, but is not mandatory.

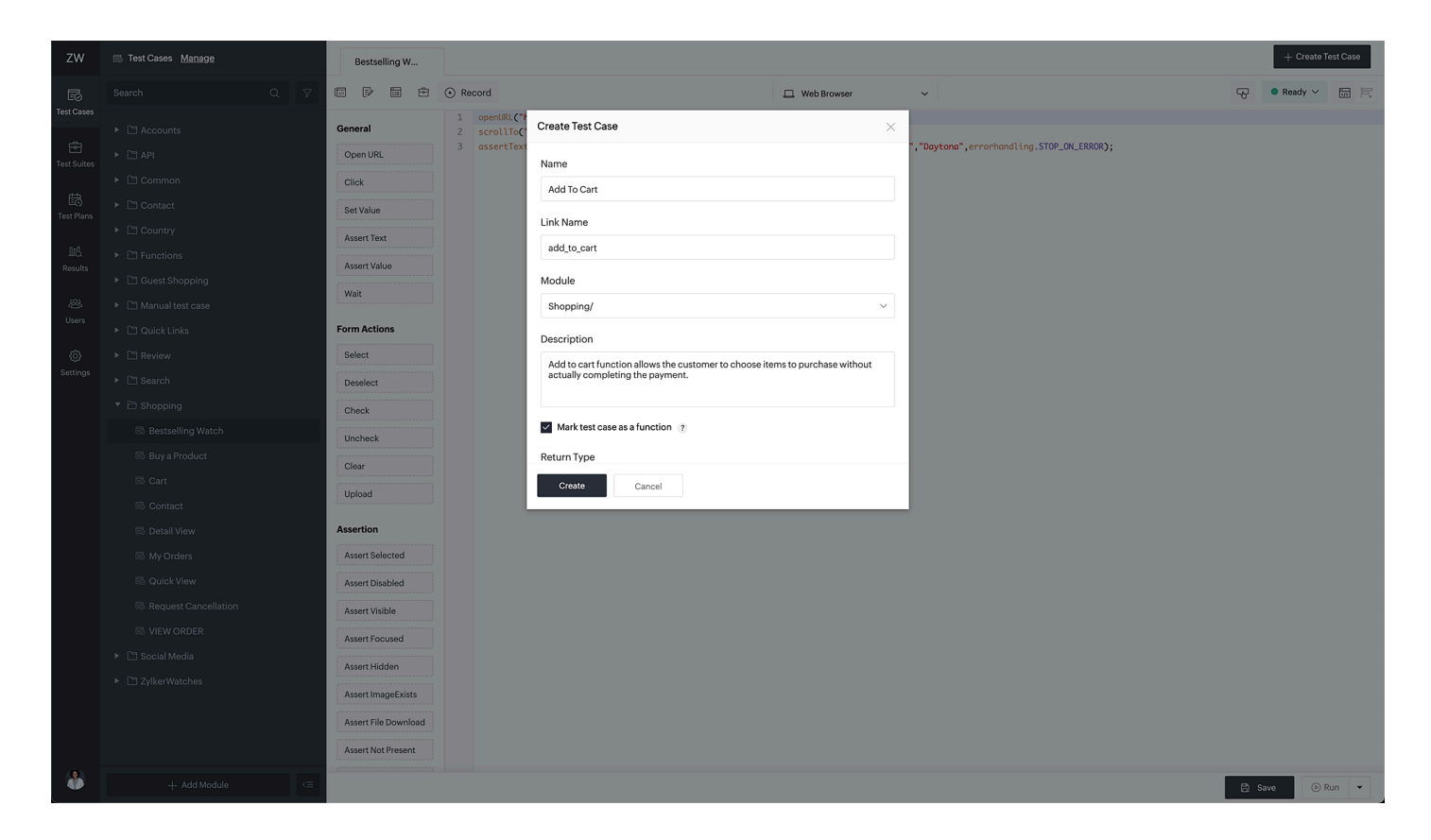

The link name will be unique for each function and will be auto-filled by default, similar to the test case name. They should be descriptive and accurately reflect the purpose of the function. For example, if your test case name is **Contact Us**, the link name would be contact\_us by default. However, they can be edited as per the following conditions:

- The link name only supports lower case letters. For example, if the test case name is Addtocart, the link name would be addtocart.
- Special characters are not supported. They will be replaced with underscores (\_). For example, if the test case name is Replacement&Return , the link name would be replacement\_return.
- If there are two or more special characters consecutively, they will be replaced with a single underscore character. For example, if the test case name is details & @contact, the link name would be details\_contact.
- 3. Select the **Mark test case as a function** checkbox below the description to convert the test case into a function.
- Note: If the test case isn't marked a function, then it's considered as a regular test case.
  - 4. Mention the return type of the function. This specifies the data type of the value that the function will return after its execution. For example, if we create a function to greet every user inside an ecommerce site, then the function is a void type, as it doesn't have a return statement. It will simply print a greeting message for

every user. However, if the function was created to sum the total price of a product and the price value are integer data types, then the function is an integer type as it gives an integer sum in return.

5. Specify the arguments, if any. The arguments of a function are the input values passed when it is called inside a test case or another function, which the function can use to perform its operations. For example, an ecommerce function to show featured products doesn't take arguments but displays products, while a function calculating the total price takes quantity and price per unit arguments and returns the total cost.

| zw               | 🐻 Test Cases Manage | Buy a Product                                                                                                    | + Create Test Case |
|------------------|---------------------|----------------------------------------------------------------------------------------------------|--------------------|
| Eo               |                     | E EP E ☉ Record 🖳 Web Browser 🗸                                                                                                    | • Ready 🗠 🔚 🗮      |
| Test Cases       |                     | General 1 accounts.<br>2 functions Create Test Case ×                                                                                                    |                    |
| Test Suites      |                     | OpenURL 4 click(".t. Description                                                                                                    |                    |
|                  |                     | Click 5 click/Ezz Add to cart function allows the castmers to choose items to purchase without<br>add to cart function allows the castmers to choose items to purchase without<br>add to cart function the same of the same of the |                    |
| EB<br>Test Plans |                     | SetValue 8 mit(2):                                                                                                    |                    |
|                  |                     | Assert Text 9 Click("#z:<br>10 writ/10 * Mark test case as a function ?                                                                                                    |                    |
| IIO.<br>Results  |                     | Assert Value 11 cltcl(2, F. Bellum Tune                                                                                                    |                    |
| - 01             |                     | Wait 13 click("pc void                                                                                                    |                    |
| Users            |                     | 14 click(ui.;<br>15 click(ui.;                                                                                                    |                    |
| ~                |                     | Form Actions         16         Click(ui, :         Specify Arguments           17         assertText         handling.STOP.ON_ERROR);                                                                                                    |                    |
| ्ुः<br>Settings  |                     | Select 18 Name Type Value                                                                                                    |                    |
|                  |                     | Beselect ∷ ItemName string ✓ Chrono 44                                                                                                    |                    |
|                  |                     |                                                                                                    |                    |
|                  |                     | Uncheck III ItemNo Int V                                                                                                    |                    |
|                  |                     | Clear                                                                                                    |                    |
|                  |                     | Upload Carbon                                                                                                    |                    |
|                  |                     | Assertion                                                                                                    |                    |
|                  |                     | Assert Selected                                                                                                    |                    |
|                  |                     | Assert Disabled                                                                                                    |                    |
|                  |                     | Assert Visible                                                                                                    |                    |
|                  |                     | Assert Focused                                                                                                    |                    |
|                  |                     | Assert Hidden                                                                                                    |                    |
|                  |                     | Assert ImageExists                                                                                                    |                    |
|                  |                     | Assert File Download                                                                                                    |                    |
|                  |                     | Assert Not Present                                                                                                    |                    |
| •                |                     |                                                                                                    |                    |
| _ <b>()</b>      | + Add Module <=     | 8.8                                                                                                    | ave 🕞 Run 👻        |

- Note: The fields return type and specify arguments will only be enabled once you check the box to make the test case a function.
  - 6. Once the required details are filled, click **Create**.

### **Using functions**

• To use functions in a test case or an existing function inside builder mode, simply call the function using the <u>Call Function</u> task. Drag-and-drop the **call function** task from the task panel to the editor. The right panel for the arguments will have a drop-down menu. Choose the module from the drop-down menu to select the desired function.

| zw              | B Test Cases Manage                                                                                                    | Add to cart                   |       |      |                                                          |                                            | + Create             | Test Case |
|-----------------|----------------------------------------------------------------------------------------------------|-------------------------------|-------|------|----------------------------------------------------------|--------------------------------------------|----------------------|-----------|
| 5               | Search Q 7                                                                                                    |                               | ⊙ Rei | cord | Not Saved 🖵 Web Browser 🗸                                | -S                                         | ● Draft 〜            |           |
| Test Cases      |                                                                                                    | Get Attribute<br>Get Count    | 1 -   | Θ    | Open URL "https://zwatch.zohocommerce.com" 'same window" | ∫x Call Fund                               | tion                 | Û         |
| E.              |                                                                                                    | Get Element Width             | 2     | 0    | StrollTo ukhome_watch_shopping.h2                        | Select Functi                              | on<br>Liliks         | ~         |
| Irô.<br>Resulta |                                                                                                    | Info                          | 3     | 0    | Click ui.home_watch_shopping.ma_watch                    | <ul> <li>Review</li> <li>Search</li> </ul> | 1                    |           |
| 。祭<br>Users     | <ul> <li>▼ Difference Difference Differ</li></ul> |                               | 5 —   | Ø    | Click ui.home_watch_shopping.a                           | ✓ E Shopp                                  | ing<br>r_Add_To_Cart |           |
| (j)<br>Settinos |                                                                                                    | Execute JS                    | 6 —   | ð    | Click ulcart_watch_shopping.button                       | J* Go_To_                                  | Home                 |           |
|                 |                                                                                                    | Else IF<br>Else               | 7 -   | fx   | CallFunction ()                                          |                                            |                      |           |
|                 | C Quick Links     C Review                                                                                                    | Set Variable<br>Call Function |       |      |                                                          |                                            |                      |           |
|                 | Search     Shopping                                                                                                    | Finally<br>Continue On Error  |       |      |                                                          |                                            |                      |           |
|                 | Social Media     ZylkerWatches                                                                                                    | Browser Actions               |       |      |                                                          |                                            |                      |           |
|                 |                                                                                                    | Switch To<br>Get URL          |       |      |                                                          |                                            |                      |           |
|                 |                                                                                                    | Refresh<br>Resize             |       |      |                                                          |                                            |                      |           |
|                 |                                                                                                    | Forward<br>Back               |       |      |                                                          |                                            |                      |           |
|                 |                                                                                                    | Close                         |       |      |                                                          |                                            |                      |           |
|                 | + Add Module <=                                                                                                    |                               |       |      |                                                          | 8                                          | iave 🕞               | Run 👻     |

For editor mode, simply refer to it inside using the format: <module\_link name>.<function\_link name> (arguments);

| Parameter          | Description                                                    |
|--------------------|----------------------------------------------------------------|
| module_link_name   | Link name of the module in which the function has been defined |
| function_link name | Name of the function to be invoked                             |
| arguments          | Parameters of the function, if any                             |

For example, if the module name is *Shopping* and the test case name is *Add to Cart*, in this case will be *shopping.add\_to\_cart()*;

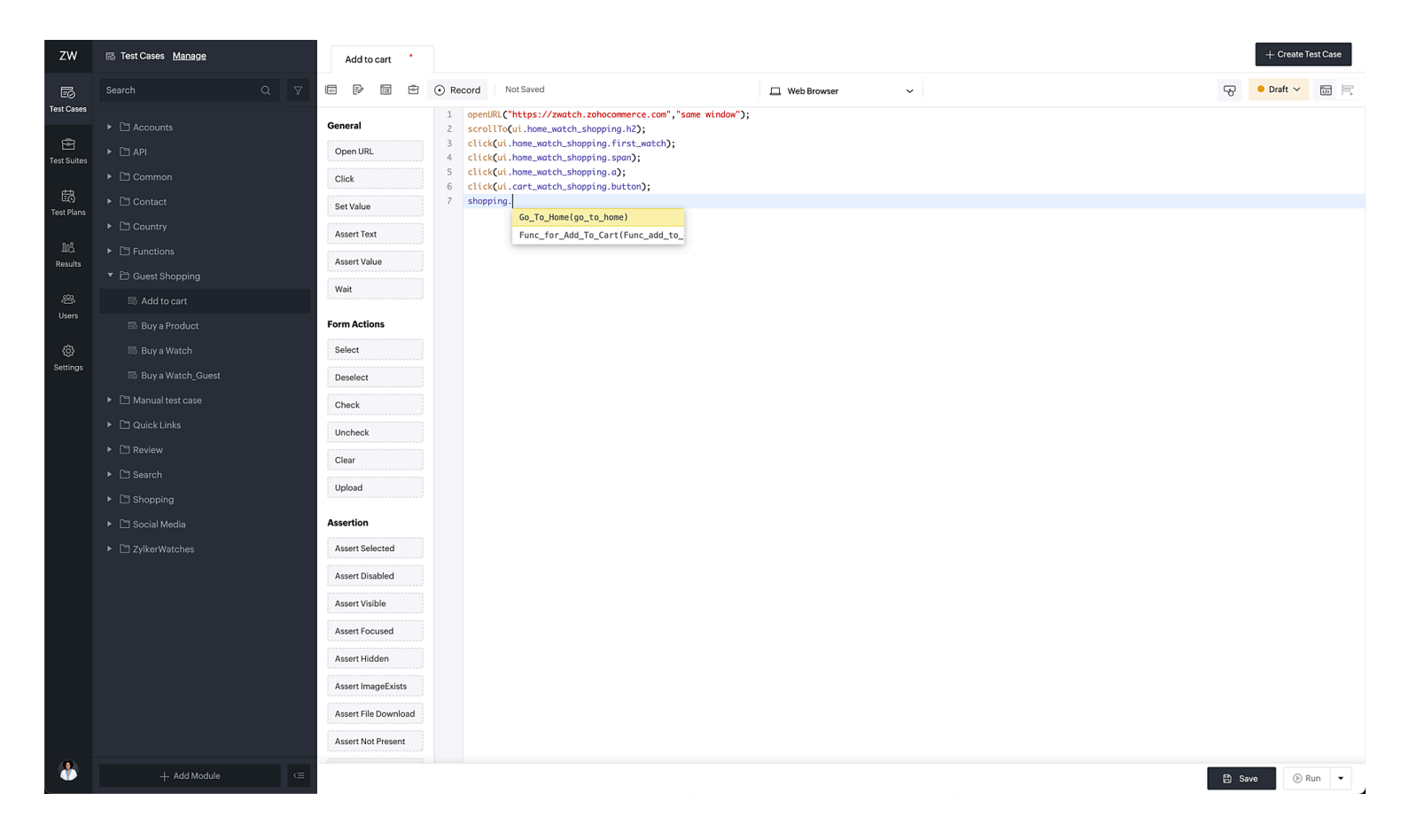

Let's look at an example to understand how functions are used inside test cases. Take the case of the *Add to Cart* function of the website Zylker Watches. The tester created a new function to handle the Add to Cart functionality in an ecommerce web application, in order to implement the function inside the test case Buy a Product.

1. The test case belongs to the Shopping module. The Add to Cart function is called inside the Buy a Product test case. This automatically adds the function's script in the test case, as displayed below:

| zw              | 🐻 Test Cases Manage                | Buy a Product *      |                |                                                                                                    |                                  |                     |                          |        | + Create Test Case |
|-----------------|------------------------------------|----------------------|----------------|----------------------------------------------------------------------------------------------------|----------------------------------|---------------------|--------------------------|--------|--------------------|
| E5              | Search Q 7                         |                      | ⊙ Recor        | Not Saved                                                                                              | ⊥ We                             | b Browser           | ~                        | ی<br>ا | • Ready ~          |
| Test Cases      |                                    | General              | 1 00           | counts.login(\$IS_PREVIEW_RUN+"");<br>Calling add to cart function                                     |                                  |                     |                          |        |                    |
| Test Suites     |                                    | Open URL             | 4 cl           | opping.<br>ick(".t Add To Cart(add to cart 2) 4(1                                                      | <ol> <li>.zpbutton");</li> </ol> |                     |                          |        |                    |
| reat outlea     |                                    | Click                | 5 c1           | <pre>click("#zs-address-box-form &gt; div.theme-continue-btn &gt; button");</pre>                      |                                  |                     |                          |        |                    |
| E<br>Test Plans |                                    | Set Value            | i cl           | <pre>it(2);<br/>ick("#zs-submit-shipping-method");<br/>it(2);</pre>                                    |                                  |                     |                          |        |                    |
|                 |                                    | Assert Text          | 9 c1           | ick("#zs-make-payment-button");                                                                        |                                  |                     |                          |        |                    |
| 요.<br>Results   |                                    | Assert Value         | 10 wo          | <pre>it(10,".font-xs &gt; a",event.SHOW); ick(".font-xs &gt; a"); isk("Forme cond first pare]");</pre> |                                  |                     |                          |        |                    |
|                 | <ul> <li>Guest Shopping</li> </ul> | Wait                 | 13 cl          | ick("span:nth-child(2)");                                                                              |                                  |                     |                          |        |                    |
| ८<br>Users      |                                    | Form Actions         | 14 cl<br>15 cl | <pre>ick(ui.payment_status.h);<br/>ick(ui.payment_status.h);<br/>ick(ui.payment_status.h);</pre>       |                                  |                     |                          |        |                    |
| 63              | ► 🗅 Review                         | Select               | 17 0           | <pre>sertText(ui.payment_status.h,"Congratul</pre>                                                     | lations! Your order has bee      | n confirmed.",error | handling.STOP_ON_ERROR); |        |                    |
| Settings        |                                    | Deselect             | 18             |                                                                                                    |                                  |                     |                          |        |                    |
|                 | <ul> <li>B Shopping</li> </ul>     | Check                |                |                                                                                                    |                                  |                     |                          |        |                    |
|                 | .∱ Add To Cart                     |                      |                |                                                                                                    |                                  |                     |                          |        |                    |
|                 | Restalling Watch                   | Uncheck              |                |                                                                                                    |                                  |                     |                          |        |                    |
|                 | Bestaening watch                   | Clear                |                |                                                                                                    |                                  |                     |                          |        |                    |
|                 | Buy a Product     Grant            | Upload               |                |                                                                                                    |                                  |                     |                          |        |                    |
|                 |                                    | Assertion            |                |                                                                                                    |                                  |                     |                          |        |                    |
|                 |                                    | Assert Selected      |                |                                                                                                    |                                  |                     |                          |        |                    |
|                 |                                    | Assert Disabled      |                |                                                                                                    |                                  |                     |                          |        |                    |
|                 |                                    | Assert Visible       |                |                                                                                                    |                                  |                     |                          |        |                    |
|                 | Request Cancellation               | Assert Focused       |                |                                                                                                    |                                  |                     |                          |        |                    |
|                 |                                    | Assert Hidden        |                |                                                                                                    |                                  |                     |                          |        |                    |
|                 | <ul> <li>Social Media</li> </ul>   | Assort Image Eviste  |                |                                                                                                    |                                  |                     |                          |        |                    |
|                 | <ul> <li>ZylkerWatches</li> </ul>  | Assert ImageExists   |                |                                                                                                    |                                  |                     |                          |        |                    |
|                 |                                    | Assert File Download |                |                                                                                                    |                                  |                     |                          |        |                    |
|                 |                                    | Assert Not Present   |                |                                                                                                    |                                  |                     |                          |        |                    |
|                 | + Add Module <=                    |                      |                |                                                                                                    |                                  |                     |                          | 8      | Save 🕞 Run 👻       |

Understanding the use of functions is crucial. Now that we have learned how to create functions, the next step is to learn how to use them. Choose between <u>recorder</u>, or <u>editor and builder</u> mode to write the functions. Execute and analyze the functions with the preview run options: <u>Web</u>, Android, and iOS, for more reliable and reusable function scripts.

## **Related Links**

• Web Testing using Builder and Editor mode